## This is a guide to setting your data limit on the Samsung Galaxy A3

Your data limit will either be 400MB or 1500MB per month, depending on the plan your connection is on. With your data limit set, you will receive a warning on your phone when you are reaching your limit and mobile data will be turned off once you have reached your allocated allowance. It is recommended to keep your data limit and reminder set as you may be liable for exceeded data limit charges, which will show up on the monthly bill for your connection.

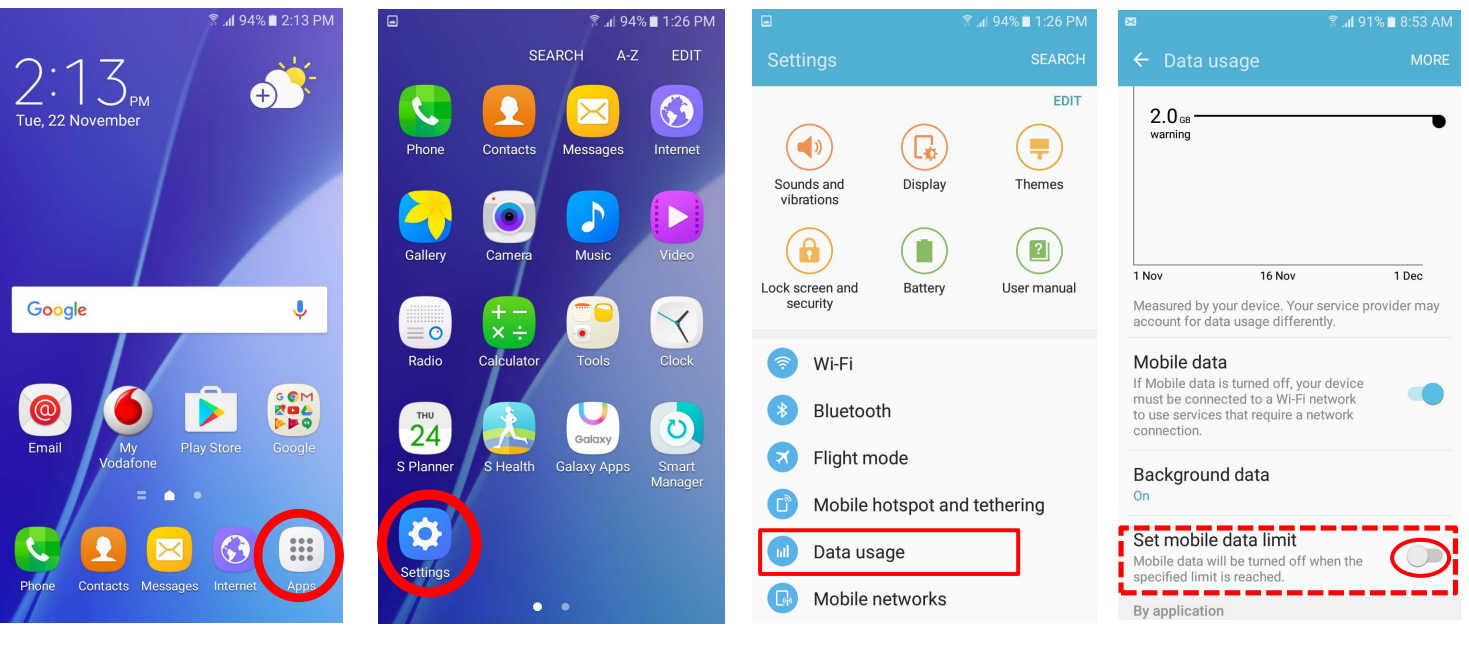

1. Touch Apps

the orange bar to set your limit

- 2. Touch Settings
- 3. Touch Data usage

(All NRDHB mobile plans run from the 6<sup>th</sup> to the 5<sup>th</sup> of each month.)

## 4. Scroll down and touch Set mobile data limit

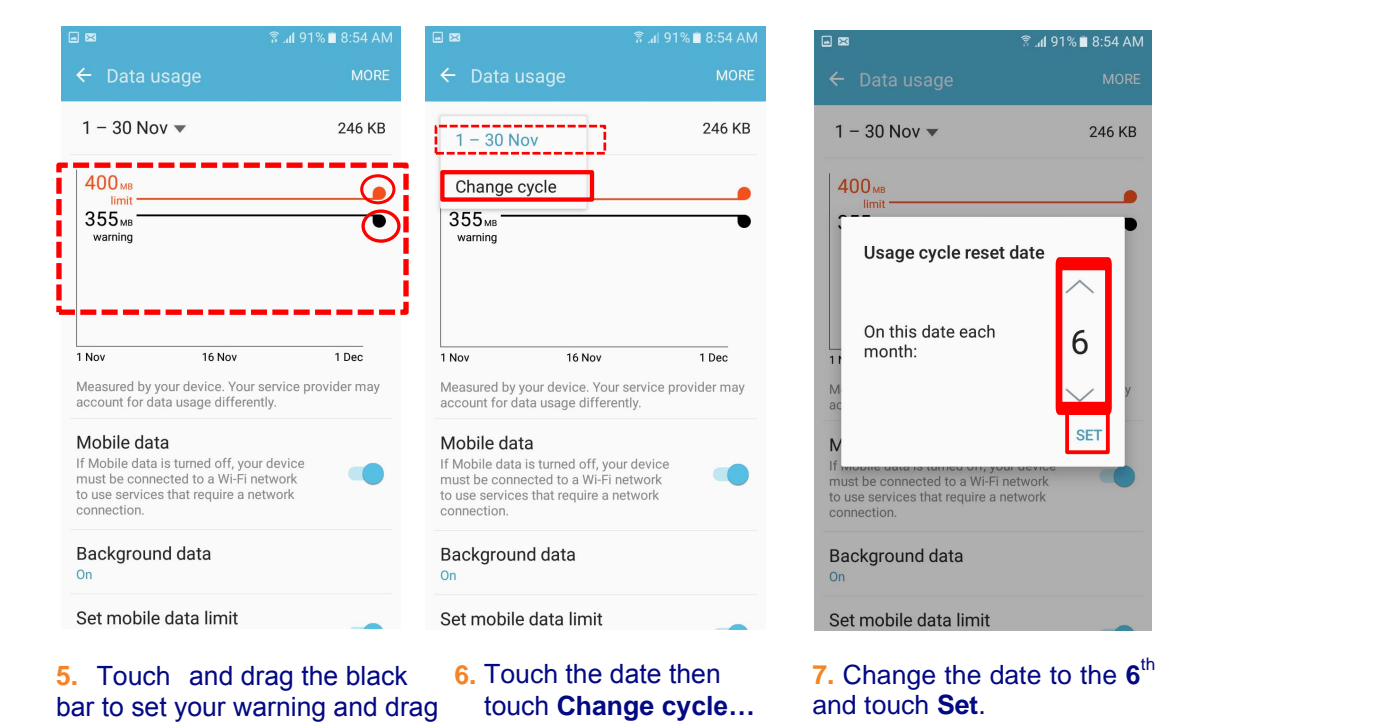

## Page 1 of 1